# ИНСТРУКЦИЯ ПО ПРОХОЖДЕНИЮ ДИСТАНЦИОННОГО ТЕСТИРОВАНИЯ ПО ПРОГРАММАМ БАКАЛАВРИАТА И СПЕЦИАЛИТЕТА

(для абитуриентов БашГУ)

внимание

начало BCEX экзаменов указано по УФИМСКОМУ ВРЕМЕНИ Для выполнения вступительных испытаний, просим заранее подготовить рабочее место в виде ПК или ноутбука и дополнительного устройства в виде телефона или мобильной веб-камеры для видеоконференцсвязи в программе Zoom.

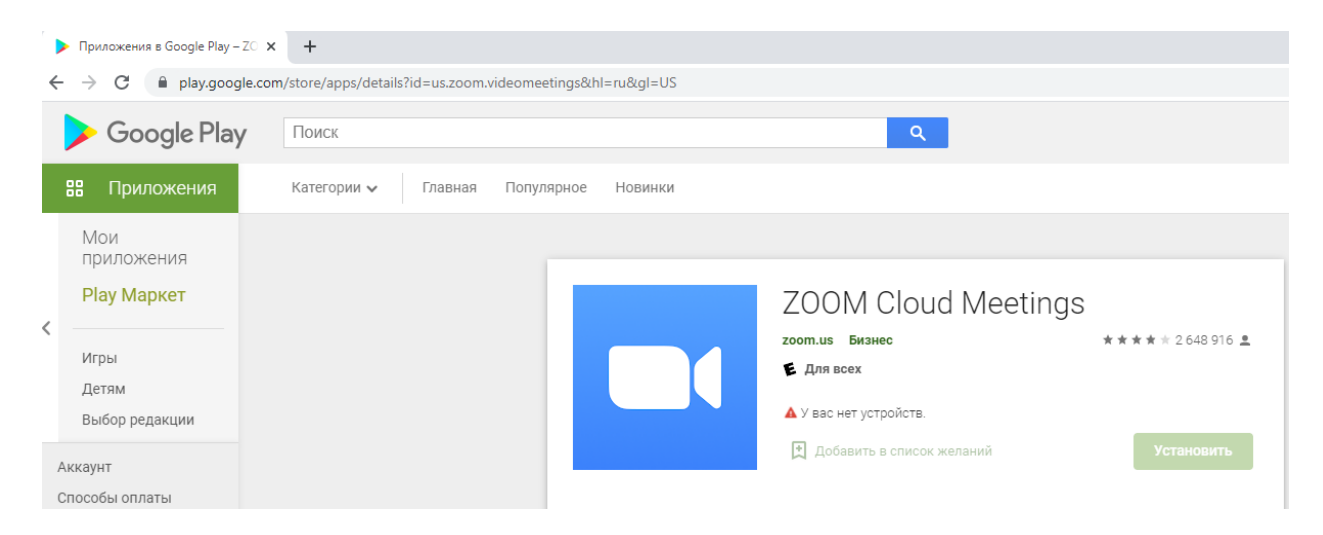

### Ссылка для скачивания через Goole Play:

https://play.google.com/store/apps/details?id=us.zoom.videomeetings&hl=ru&gl= US

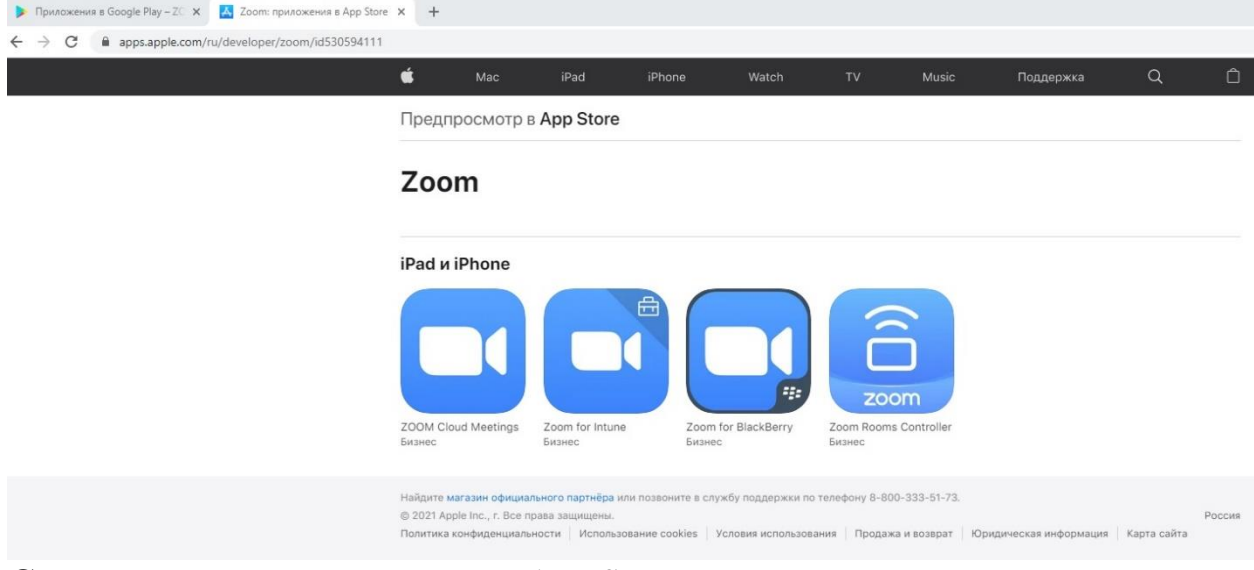

Ссылка для скачивания через App Store: https://apps.apple.com/ru/developer/zoom/id530594111

В Zoom необходимо подключиться за 10 мин до экзамена.

Ссылки на видеоконференцсвязь Zoom 1) https://zoom.us/j/6111464606?pwd=bkhtRlNx L3E3SnZCTU1oSFNHcHJNQT09

Основная ссылка. Если по ней невозможно осуществить вход (появляется надпись – «превышен лимит подключений»), то просим перейти по следующей ссылке, в другую видеоконференцию.

2) https://zoom.us/j/4959737921?pwd=ak1Xbmp rdFBUQnRZOWszWU91VHdyUT09

# 1. Регистрация в системе вступительных испытаний

Вступительные испытания БашГУ

| в | начало | ▶ Вход | на | сайт |
|---|--------|--------|----|------|
|   |        |        |    |      |

|                                    | Вход                                                                                                    |
|------------------------------------|----------------------------------------------------------------------------------------------------|
|                                    | Логин zoombeu<br>Пароль<br>Запомнить логин<br>Вход<br>Забыли логин или пароль?<br>В Вашем браузере должен быть разрешен прием соокіев (?)<br>Некоторые курсы, возможно, открыты для гостей<br>Зайти гостем                     |
| Вступительные                      | Вы не вошли в систему<br>В начало<br>Сводка хранения данных<br>испытания БашГУ                                                                                                    |
| В начало 🕨 Вход 🕨 Восстановлени    | е забытого пароля                                                                                                    |
| Поиск по логину                    | Для оброса паропя укажите нике Ваш логин или адрес электронной почты. Если Ваша учетная запись есть в базе данных, на<br>Ваш адрес электронной почты будет отправлено письмо, содержащее инструкции по восстановлению доступа. |
| логим<br>Поиск по адресу электрони | Найти                                                                                                    |
| Адрес электронной почты            | Найти                                                                                                    |
|                                    | Вы не вошли в систему<br>В начало                                                                                                    |

# 2. Вход в систему

Для входа в систему по логину и паролю необходимо перейти с систему <u>https://priem.bashedu.ru/lms</u> и ввести свои *логин и пароль*.

| НАВИГАЦИЯ                                                         |                                  | Доступные курсы                                             | КАЛЕ           | ІДАРЬ            |                |                |                |                | - <      |
|-------------------------------------------------------------------|----------------------------------|-------------------------------------------------------------|----------------|------------------|----------------|----------------|----------------|----------------|----------|
| В начало<br>▶ Курсы                                               |                                  | © Французский язык                                          |                |                  | JU             | JLY 203        | 20             |                |          |
|                                                                   |                                  | © Немецкий язык                                             |                | <u>.</u> Он<br>6 | <u>β</u> τ     | 1<br>8         | 2<br>9         | 3<br>10        | 4        |
|                                                                   |                                  | © Математика                                                | 12<br>19<br>26 | 13<br>20<br>27   | 14<br>21<br>28 | 15<br>22<br>29 | 16<br>23<br>30 | 17<br>24<br>31 | 18       |
|                                                                   |                                  | ≎ Информатика                                               |                |                  |                |                |                |                |          |
|                                                                   |                                  | © Физика                                                    |                |                  |                |                |                |                |          |
|                                                                   |                                  | © Химия                                                     |                |                  |                |                |                |                |          |
|                                                                   |                                  | © Биология                                                  |                |                  |                |                |                |                |          |
|                                                                   |                                  | © География                                                 | © География    |                  |                |                |                |                |          |
|                                                                   |                                  |                                                             |                |                  |                |                |                |                |          |
|                                                                   |                                  | ≎ Русский язык                                              |                |                  |                |                |                |                |          |
| замены БашГУ — Руссии                                             | 19 (ru) ~                        | ≎ Русский язык                                              |                |                  |                |                | Ві             | ы не в         | ошли в ( |
| исаамены БашГУ Русеки<br>ВСТУПИТЕЛЬНЫК<br>В ничало » Вход на сайт | ө испыта<br><sup>өө (ил) +</sup> | ҈ Русский язык<br>                                          |                |                  |                |                | Bt             | ы не в         | ошли в ( |
| сзамены БашГУ Руссии<br>ССТУПИТЕЛЬНЫС<br>Эничало ⊳ Вход на сайт   | в (т) -                          | © Русский язык<br><br>іния БашГУ<br>Вход                    |                |                  |                |                | В              | bi H0 Bi       | ошли в е |
| замены БашГУ Руссии<br>Ступительные<br>Ничало ⊳ Вход на сайт      | <sup>ня (па) •</sup>             | © Русский язык<br><br>іния БашГУ<br>Вход<br>Логии<br>Пароль |                |                  |                |                | Ba             | ы не ви        | ошли в ( |
| Замены БашГУ Руски<br>Ступительные<br>Гиачало ⊨ Вход на сайт      | ան (ույ -<br>9 ИСПЫТ &           | • Русский язык                                              |                |                  |                |                | Be             | ы не в         | ошли в « |

Если вы все выполнили верно, то после входа в систему в правом верхнем углу, а также по центру внизу страницы появятся Ваши фамилия, имя и отчество.

Далее выбираем предмет, по которому Вам необходимо пройти тестирование, *например «Физика»*.

# 123+qWe3212

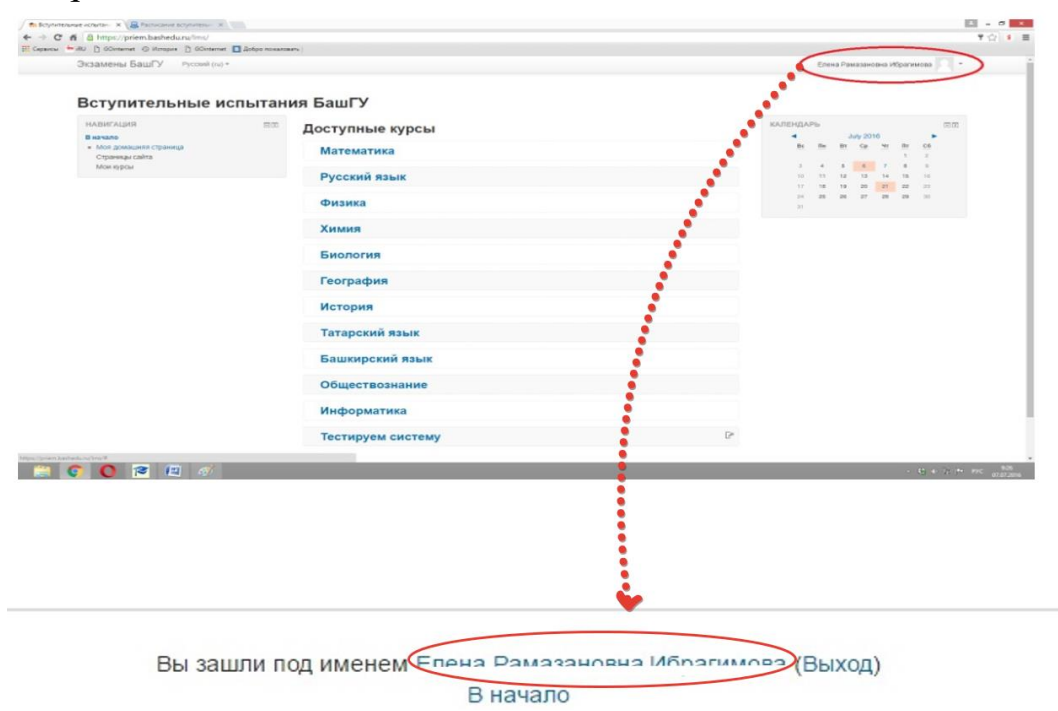

Вступительные испытания БашГУ

| НАВИГАЦИЯ<br>В начало                                      | = < | Доступные курсы  |
|------------------------------------------------------------|-----|------------------|
| <ul> <li>Личный кабинет</li> <li>Страницы сайта</li> </ul> |     | Французский язык |
| <ul> <li>✓ Мои курсы</li> <li>▶ phys</li> </ul>            |     | Ф Немецкий язык  |
|                                                            |     | 🜣 Математика     |
|                                                            | ſ   | Финформатика     |
|                                                            |     | 🕆 Физика         |

Рекомендуем за 30 минут до начала Вашего экзамена, открыть и выполнить «Шаг 1: Загрузить фото», так как процесс идентификации занимает 5-10 мин.

Нажимаем на раздел «Шаг 1: Загрузить фото». Готовим фото паспорта лицевой части (стр. 2-3) с Вашим лицом (образец показан на картине) и загружаем в форматах PDF, JPEG, DOC. (Максимальный объем загружаемого изображения 10 Mb).

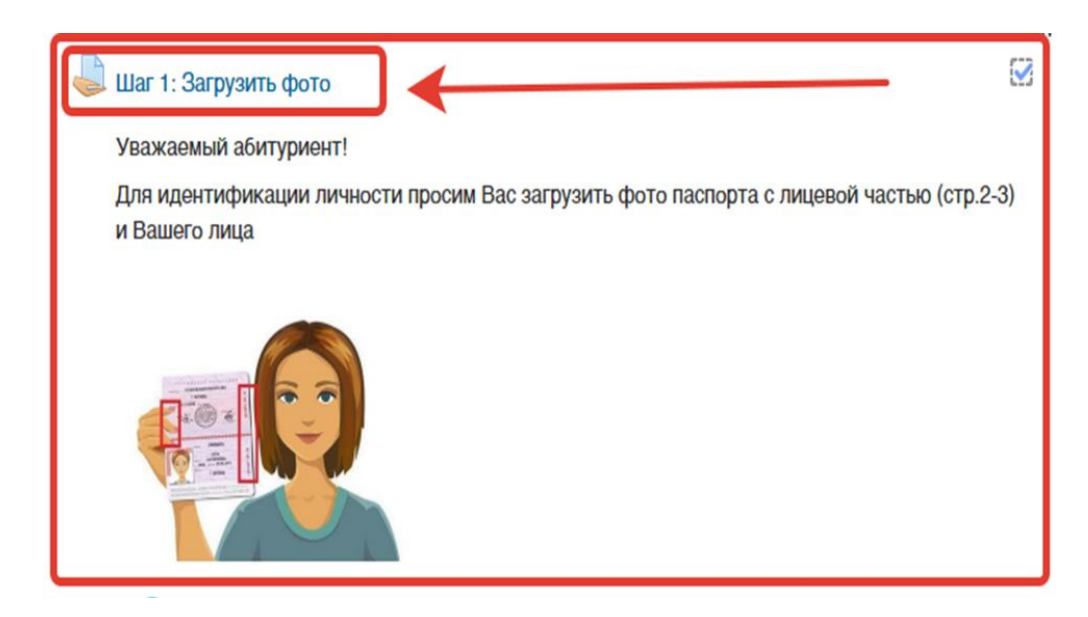

Первый способ, файл можно перетащить в указанный раздел.

*Второй способ*, нажать на добавление файла, выбрать загружаемый файл, загрузить и сохранить.

#### Шаг 1: Загрузить фото

Уважаемый абитуриент!

Для идентификации личности просим Вас загрузить фото паспорта с лицевой частью (стр.2-3) и Вашего лица

|            | Ответ в виде файла            |                   | Максимальный размер новых файлов: 10Мбайт, максимальное количество | прикрепленных файлов: 20 |
|------------|-------------------------------|-------------------|--------------------------------------------------------------------|--------------------------|
|            |                               |                   |                                                                    |                          |
|            |                               | > Countral        | Для затрузки файлов поретаците их сода.                            |                          |
|            |                               | Сохранить Отмена  |                                                                    |                          |
|            |                               | Выбор             | файла                                                              | ×                        |
| т<br>испол | Недавно<br>ьзованные файлы    |                   |                                                                    |                          |
|            | Загрузить файл                |                   |                                                                    |                          |
| <b>M</b>   | Мои личные файлы<br>Wikimedia | Вложение:         | Выберите файл polupanov.jpg                                        |                          |
|            |                               | Сохранить как     |                                                                    |                          |
|            |                               | Автор:            | Поезжалов Антон                                                    |                          |
|            |                               | Выберите лицензию | Все права защищены                                                 |                          |
|            |                               |                   | Загрузить этот файл                                                |                          |

Заранее просим подготовить рабочее место, а именно подключение (с телефона, с планшета и пр.) – с сзади с боковой стороны, с охватом экрана, и Ваших рук (см. рисунок ниже).

Данное требование должно обеспечить прозрачность выполнения вступительных испытаний. Более подробными требованиями необходимо ознакомиться в разделе 2. «Критерии вступительных испытаний».

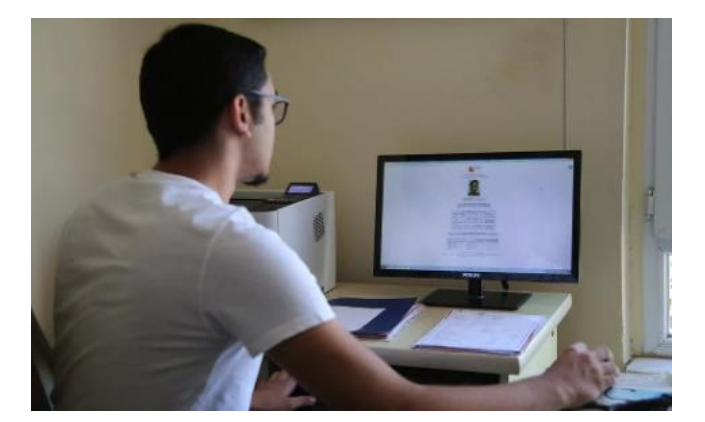

# ВАЖНО ЗНАТЬ!

Если абитуриент во время экзамена отключает видео или покидает видеоконференцию и не выходит на повторное подключение, то администратор (член приемной комиссии) в праве аннулировать результаты с составлением соответствующего документа (акта).

После прохождения идентификации в «Шаге 1», модератор комнаты ZOOM сообщит Вам о возможности приступить к Шагу 2.

Далее переходим к процедуре самого экзамена и нажимаем на Шаг 2, на дисциплину

| 📝 Шаг 2: Педагогика                                                                                               |  |
|----------------------------------------------------------------------------------------------------|--|
| Ограничено Недоступно, пока не выполнено: Элемент курса Шаг 1: Загрузить фото должен быть отмечен как выполненный |  |

# Нажимаем «Начать тестирование»

| усский язык                                                                                                    |              |                                                         |
|----------------------------------------------------------------------------------------------------|--------------|---------------------------------------------------------|
| НАВИГАЦИЯ<br>В начало<br>« Моя домашняя страница<br>Страницы сайта<br>текущий курс<br>гия<br>Участники<br>Значки<br>Общее<br>ФНоосской форум<br>Урсский язык | Русский язык | Метод оциниваана. Висциял оцинка<br>Начать тестирование |

Вы зашли под именем Елена Рамазановна Ибрагимова (Выход) гив

Откроется тест

| - Commentation of Con-                              |                  |                                                                                                    | - 14 |
|-----------------------------------------------------|------------------|----------------------------------------------------------------------------------------------------|------|
| https://priem.bashedu.ru/ms/mod/qui2/attempt.pl     | p?attempt=21     |                                                                                                    |      |
| an D consumer Q relation D consumer D tools sorrise | 60%) (           |                                                                                                    |      |
| Экзамены Баші У Руссині (на) -                      |                  | Елена Рамазановка Ибратямова 👘 🍷                                                                                                    |      |
|                                                     |                  |                                                                                                    |      |
| Рисский даник                                       |                  |                                                                                                    |      |
| Гусский Извік                                       |                  |                                                                                                    |      |
| В начало > ни > Общее > Русский язык                |                  |                                                                                                    |      |
| HARMENUMB DO TECTY                                  | Bongos 1         | VEXNUTE HONED REGERENCE & KOTORON ORDERS REMA, NAROJNANE VERHERAL BALDERSETCH LINETAN                                                                                                    |      |
|                                                     | flora eer staeta |                                                                                                    |      |
|                                                     | Bann 1,00        | Выберите один ответ:                                                                                                    |      |
|                                                     | & GIPGING        | A On Mar youndaria Bengi _ collective interpulationale cas colle                                                                                                    |      |
| 27 28 29 30 31 32 33 34 25 39 37 38 39              | surpor           | C = C Read Contractor Renting Unparente d'Arectationation                                                                                                    |      |
| 40 41 42 43 44 45 46 47 48 49 50                    |                  | <ul> <li>A Pressid a supersystem with Pares for methods informed</li> </ul>                                                                                                    |      |
| Saxowers consing                                    |                  | A second second se |      |
|                                                     | Bangar 2         | Укажите номео слова, в суффиксе которого протушена Бухва Б                                                                                                    |      |
|                                                     | Toka ver erseta  |                                                                                                    |      |
|                                                     | Barry 1,00       | Budepurte ogne orser:                                                                                                    |      |
|                                                     | ₽ Orseners       | <ul> <li>a Norma Anti-<br/>a Difference and</li> </ul>                                                                                                    |      |
|                                                     | sorpor           | C + Cherry and                                                                                                    |      |
|                                                     |                  | 0 d 3384c Mak                                                                                                    |      |
|                                                     |                  |                                                                                                    |      |
|                                                     | Bospot 3         | Укажите номер предложния с однородными членами, в котором на месте подчёркнутого пробела НЕ СТАВИТСЯ запятая:                                                                                                    |      |
|                                                     | Toxa ver orberta | Budgeners ones offset                                                                                                    |      |
|                                                     | event: 1.00      | <ul> <li>а. Меня окружала блаженная, полная счастья тишена.</li> </ul>                                                                                                    |      |
|                                                     | for Commune      | о Б. Зива у кас длянная, затожкая.                                                                                                    |      |
|                                                     |                  | <ul> <li>с. Сикло, лереливалось лучами летиес солнае.</li> </ul>                                                                                                    |      |
|                                                     |                  | ④ d. Однавние, или ромациу макеко сораль и внигу, в датине.                                                                                                    |      |
|                                                     | panage 4         | VERNITE MARD READARMENT & EPTODAL ARAVET REATS, VATURE HIS                                                                                                    |      |
|                                                     | Doce ver steets  | service south shattooreau's southing outline service service servi |      |
|                                                     | Sann 1,00        | Выберите одих ответ:                                                                                                    |      |
|                                                     | Br Drawfarts     | A. Kak He HM (HE, HH) INCOMPLETING                                                                                                    |      |

Вам необходимо выбрать правильный на Ваш взгляд ответ и щелкнуть по нему мышкой

| Bonpoc 1        | Укажите номер предложения, в котором определение, набранное курсивом, ВЫДЕЛЯЕТСЯ запятыми: |
|-----------------|--------------------------------------------------------------------------------------------|
| Пока нет ответа |                                                                                            |
| Fann: 1.00      | Выберите один ответ:                                                                       |
| EX OTMETHTE     | 🥥 а. Он мог услышать вещи <u>—</u> довольно неприятные для себя.                           |
| вопрос          | • b. С нами случилось нечто странное и необъяснимое.                                       |
|                 | 🔘 с. Это была улыбка <u>необыкновенно добрая, широкая и мягкая</u> .                       |
|                 | 📀 d. Веселый и жизнерадостный Радик был всеобщим любимцем.                                 |

После того как вы ответите на все вопросы, нажмите кнопку «Далее»

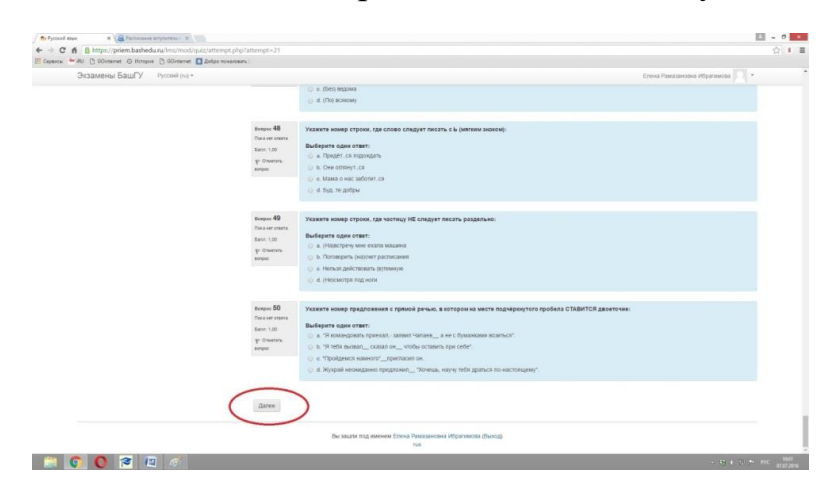

Ваши ответы сохранятся в системе. На данном этапе вы еще можете вернуться назад, нажав «Вернуться к попытке» и изменить свои ответы

| C fi B https://priem.bashedu.ru/ims/mod/quiz/summary.pi | hp?attempt=21     |                   |                                  |
|---------------------------------------------------------|-------------------|-------------------|----------------------------------|
| Экзамены БашГУ Руссия (н) -                             |                   |                   | Елена Рамазановна Ибратимова 🔘 • |
|                                                         |                   |                   |                                  |
| Русский язык                                            |                   |                   |                                  |
| В начало 🕞 rus 🗁 Общее 🗁 Русский каык 🗁 Результат       | голытия           |                   |                                  |
| HABHFALUR TO TECTY                                      | Русский язык      |                   |                                  |
| 14 15 16 17 18 19 20 21 22 23 24 25 26                  | Результат попытки |                   |                                  |
| 27 26 29 30 31 32 33 34 35 36 37 38 39                  | Bonpoo            | Состояние         |                                  |
| NO N1 N2 N3 00 N3 N0 N2 N0 N3 D0                        | 1                 | Ответ сохранен    |                                  |
|                                                         | 2                 | Ответ сохранен    |                                  |
|                                                         | 3                 | Ответ сохранен    |                                  |
|                                                         | 4                 | Ответ сохранен    |                                  |
|                                                         | 5                 | Ответ сохранен    |                                  |
|                                                         | 6                 | Ответ сохранен    |                                  |
|                                                         | 7                 | Ответ сохранен    |                                  |
|                                                         | 8                 | Ответ сохранен    |                                  |
|                                                         | 9                 | OfficeT coxpanies |                                  |
|                                                         | 10                | Ответ сохранен    |                                  |
|                                                         | 11                | Onter coxpanies   |                                  |
|                                                         | 12                | Ответ сохранен    |                                  |
|                                                         | 13                | Ответ сохранен    |                                  |
|                                                         | 14                | Ответ сохранен    |                                  |
|                                                         | 15                | Oteet coxpanen    |                                  |
|                                                         | 18                | OTHER CONTRACTOR  |                                  |

Нажимаем «Отправить все и завершить тест»

| Экзамены БашГУ Руссий ( | nd) = | Елена Рамазанзена Ибраниова    |
|-------------------------|-------|--------------------------------|
|                         | 33    | Ответ сохранен                 |
|                         | 34    | Ответ сохранен                 |
|                         | 35    | Ответ сохранен                 |
|                         | 36    | Ответ сохранен                 |
|                         | 37    | Ответ сохранен                 |
|                         | 38    | Ответ сохраниен                |
|                         | 39    | Ответ сохражен                 |
|                         | 40    | Ответ сохраниен                |
|                         | 41    | Ответ сохрании                 |
|                         | 42    | Ответ сохранен                 |
|                         | 43    | Ответ сохрания                 |
|                         | 44    | Ответ сохранен                 |
|                         | 45    | Ответ сохранен                 |
|                         | 45    | Ответ сохранен                 |
|                         | 47    | Othert coxpanese               |
|                         | 48    | Ответ сохранен                 |
|                         | 49    | Ответ сохранен                 |
|                         | 50    | Ответ сохражен                 |
|                         |       | Begingman a nonume             |
|                         |       | Оптравить всё и завершить тест |

Просим также следить **За временем**, так как тесты ограничены по времени выполнения.

### 3. Критерии вступительных испытаний.

Для корректной работы вступительных испытаний абитуриент должен обеспечить выполнение следующих условий:

• веб-камера должна быть установлена строго с сзади или с боковой стороны, с охватом экрана, и Ваших рук;

• участник дает свое согласие на аудио- и видеозапись и последующее хранение всего экзамена;

• голова и руки должны полностью помещаться в кадр, не допускается частичный или полный уход из поля видимости камеры;

• лицо должно быть освещено равномерно, источник освещения не должен быть направлен на камеру;

• волосы, одежда, руки или что-либо другое не должно закрывать область лица;

• не разрешается надевать солнцезащитные очки, можно использовать очки только с прозрачными линзами;

• в комнате не должны находиться других людей;

• на время экзамена запрещается покидать свое рабочее место;

• на фоне не должно быть голосов или шума, идеально, если экзамен будет проходить в тишине;

• прохождение экзамена должно осуществляться в браузере, окно которого должно быть развернуто на весь экран, нельзя переключаться на другие приложения (включая другие браузеры) или сворачивать браузер, нельзя открывать сторонние вкладки (страницы);

• на компьютере должны быть отключены все программы, кроме браузера или веб-камеры;

• запрещается записывать каким-либо образом материалы и содержимое экзамена, а также передавать их третьим лицам;

• запрещается пользоваться звуковыми, визуальными или какими либо еще подсказками;

• в случае обнаружения попытки обмануть систему, результаты экзамена аннулируются.